## 個人電腦設定與軟體安裝查核表

紀錄編號:

填表日期: 年 月 日

| 基本資料    |                          |      |                                                                                                    |
|---------|--------------------------|------|----------------------------------------------------------------------------------------------------|
| 設       | 備使用/管理人:                 |      | 單位組別:                                                                                                    |
| 設備財產編號: |                          |      |                                                                                                    |
| 編號      | 檢查項目                     | 結果   | 檢查說明                                                                                                    |
| 1       | 完成電腦系統帳號<br>密碼設定         | □是□否 | <ul> <li>系統重新開機查看是否需要登入帳號</li> <li>檢查是否輸入密碼,密碼是否為8碼</li> </ul>                                                                                                    |
| 2       | Guest 帳號已關閉              | □是□否 |                                                                                                    |
| 3       | 完成螢幕保護程式<br>設定           | □是□否 | <ul> <li>螢幕保護程式設定:10分鐘以內啟動,並點選「密碼保護」</li> </ul>                                                                                                    |
| 4       | 完成鐘訊校時設定                 | □是□否 | • 鐘訊同步主機 ntp.cjcu.edu.tw/210.70.183.4                                                                                                    |
| 5       | 關閉自動撥放(CD-<br>ROM、USB)   | □是□否 | gpedit.msc<br>• 電腦設定→系統管理範本→Windows 元件→關閉自動<br>撥放→已啟動(所有磁碟機)                                                                                                    |
| 6       | 完成稽核原則設定                 | □是□否 | gpedit.msc<br>• 電腦設定→Windows 設定->安全性設定→本機原則→稽<br>核原則→每個項目的 成功/失敗 全部開啟                                                                                                  |
| 7       | 完成密碼原則設定                 | □是□否 | <ul> <li>gpedit.msc</li> <li>電腦設定→Windows 設定→安全性設定→帳戶原則→密碼原則→密碼最長有效期=180 天、密碼最小長度=8</li> <li>電腦設定→Windows 設定→安全性設定→帳戶原則→帳戶鎖定原則→帳戶設定閥值=5、帳戶鎖定/重設時間=15<br/>分鐘</li> </ul> |
| 8       | 開啟 WINDOWS 系<br>統自動更新程式  | □是□否 | <ul> <li>同仁應配合進行軟體更新,修補漏洞,保持更新至最新<br/>狀態。</li> </ul>                                                                                                    |
| 9       | 完成瀏覽器安全設<br>定            | □是□否 | <ul> <li>瀏覽器安全等級應設定為中級或更高。</li> </ul>                                                                                                    |
| 10      | 無 eDonkey、BT 等<br>P2P 軟體 | □是□否 | • 查看控制台->新增/移除程式                                                                                                    |
| 11      | 防毒軟體安裝、即<br>時更新          | □是□否 | <ul> <li>檢查電腦是否有安裝正版防毒軟體即是正常更新。</li> </ul>                                                                                                    |
| 12      | 無來路不明或未授<br>權軟體          | □是□否 | <ul> <li>檢查程式/未授權程式:</li> <li>a. 查看控制台-&gt;新增/移除程式</li> <li>b. 查看開始-&gt;程式集</li> <li>檢查重點:未經授權的商用軟體、不需要用的軟體</li> <li>如有發現來路不明或未授權檔案,請立即移除。</li> </ul>                  |
| 13      | 關閉電子郵件預覽窗<br>格           | □是□否 | <ul> <li>為避免感染病毒,建議關閉電子郵件預覽窗格功能</li> </ul>                                                                                                    |
| 14      | 其他軟體之更新                  | □是□否 | <ul> <li>Adobe Acobat Reader、Flash Player 更新</li> <li>Java 更新</li> <li>其他会法軟體的更新狀況</li> </ul>                                                                          |

設備使用/管理人:

單位組長:

稽核小组:

- 填寫本申請表辦理相關申請作業時,視同您已同意本校蒐集、處理、利用您的個人資料;本表蒐集之個 人資料,僅限於特定目的使用,非經當事人同意,絕不轉做其他用途,並遵循本校資料保存與安全控管 規定辦理。相關之告知事項請參閱本校網站 http://www.cjcu.edu.tw/pims
- 本校個人資料保護連絡方式:台南市歸仁區長大路1號;電話:06-2785123#1022;信箱: pims@mail.cjcu.edu.tw